### Subtotals

A worksheet contains columns

Name, Gender, City, Department, Salary

First row contains headings and row 2 to 12 contains actual data.

Write Excel commands to find subtotals of

- Salary for all cities
- Salary for all departments
- Write Excel commands to find
- Number of male & female salesman
- Number of salesman for all cities

# Q1. To find subtotals of Salaries for all cities

- Select the range A1:F17
- Click at Data Tab Sort Command
- It displays Sort dialogue box
- Select City at Sort by
- values at Sort on
- A to Z at order ok
- Click on Data Tab Subtotal Command
- It displays Subtotal dialogue box
- Select City at Each change in
- Select Sum at Use Function
- Select Salary at Add Subtotal to
- Click at Summary below the data.

# Q2. To find subtotals of Salary for all departments

- Select the range A1:F17
- Click at Data Tab Sort Command
- It displays Sort dialogue box
- Select Dept at Sort by
- values at Sort on
- A to Z at order ok
- Click on Data Tab Subtotal Command
- It displays Subtotal dialogue box
- Select Dept at Each change in
- Select Sum at Use Function
- Select Salary at Add Subtotal to
- Click at Summary below the data.

### Q3. To find Number of male & female salesman

- Select the range A1:F17
- Click at Data Tab Sort Command
- It displays Sort dialogue box
- Select Gender at Sort by
- values at Sort on
- A to Z at order ok
- Click on Data Tab Subtotal Command
- It displays Subtotal dialogue box
- Select Gender at Each change in
- Select Count at Use Function
- Select Gender at Add Subtotal to

• Click at Summary below the data.

# Q4. To find Number of salesman in each city

- Select the range A1:F17
- Click at Data Tab Sort Command
- It displays Sort dialogue box
- Select City at Sort by
- values at Sort on
- A to Z at order ok
- Click on Data Tab Subtotal Command
- It displays Subtotal dialogue box
- Select City at Each change in
- Select Count at Use Function
- Select Name at Add Subtotal to
- Click at Summary below the data.

# **Pivot Tables**

• Pivot tables are used to rearrange the data in a worksheet in a meaningful way. It uses data in a worksheet or any external database and creates a new table. It can be used to generate reports.

Creating Pivot Tables – Steps

- Click on Insert Tab
- Click on Pivot Table command- Pivot Table option
- It displays Create Pivot table dialogue box
- Select table or Range
- Here user needs to specify the data range
- Choose where the Pivot table reports to be placed
- - New worksheet
- - existing worksheet
- Here user needs to specify the location
- It displays a blank pivot table at the specified location
- Click on the field list option from Pivot Table Tools
- It displays
- Choose fields to add to reports & names of the fields below it
- Select the required fields in Row label or column label area according to desired layout of the pivot table.
- Drag the fields in  $\sum$  values area whose total or count is to be obtained.
- By default contents of all numeric fields will be added and that of non-numeric fields to be counted.

# QUESTIONS

A worksheet contains columns Name, Gender, City, Department, Salary First row contains headings and row 2 to 12 contains actual data.

Write Excel commands to prepare following tables

- showing City wise and Gender wise sum of salary
- showing City wise average salary
- Showing City wise maximum salary of male and female workers
- Showing department wise count of male and female workers
- Showing department wise minimum salary of male and female workers

### Q1. table showing City wise and Gender wise sum of salary

- Click on Insert Tab Pivot Table command- Pivot Table option
- It displays Create Pivot table dialogue box
- Select table or Range A1 : E17
- To be placed New worksheet
- It displays the blank Pivot table at the New worksheet
- Click on the Field list

Select City, Gender, Salary.

• Click at City, drag it to Row label area

Click at Gender, drag it to Column label area

Click at Salary, drag it to  $\sum$  values area

• ok

## Q2. table showing City wise average salary

- Click on Insert Tab Pivot Table command- Pivot Table option
- It displays Create Pivot table dialogue box
- Select table or Range A1 : E17
- To be placed New worksheet
- It displays the blank Pivot table at the New worksheet
- Click on the Field list

Select City, Salary.

• Click at City, drag it to Row label area

Click at Salary, drag it to  $\sum$  values area

- At  $\sum$  values, it displays Sum of Salary
- click at its down arrow and Select Value Field Settings and the desired function say Average
- OK

### Q3. table Showing city wise maximum salary of male and female workers

- Click on Insert Tab Pivot Table command- Pivot Table option
- It displays Create Pivot table dialogue box
- Select table or Range A1 : E17
- To be placed New worksheet
- It displays the blank Pivot table at the New worksheet
- Click on the Field list

Select City, Gender, Salary.

• Click at city, drag it to Row label area

Click at Gender, drag it to Column label area

Click at Salary, drag it to  $\boldsymbol{\Sigma}$  values area

- At  $\sum$  values , it displays Sum of Salary
- click at its down arrow and Select Value Field Settings and the desired function say Max
- OK

# Q4. table Showing department wise count of male and female workers

- Click on Insert Tab Pivot Table command- Pivot Table option
- It displays Create Pivot table dialogue box
- Select table or Range A1 : E17
- To be placed New worksheet
- It displays the blank Pivot table at the New worksheet
- Click on the Field list

Select Dept, Gender.

• Click at Dept, drag it to Row label area

Click at Gender, drag it to Column label area

Click at Gender, drag it to  $\boldsymbol{\Sigma}$  values area

- At  $\sum$  values , it displays Count of Gender
- OK

## Q5. table Showing department wise minimum salary of male and female workers

- Click on Insert Tab Pivot Table command- Pivot Table option
- It displays Create Pivot table dialogue box
- Select table or Range A1 : E17
- To be placed New worksheet
- It displays the blank Pivot table at the New worksheet
- Click on the Field list

Select Dept, Gender, Salary.

• Click at Dept, drag it to Row label area

Click at Gender, drag it to Column label area

Click at Salary , drag it to  $\boldsymbol{\Sigma}$  values area

- At  $\sum$  values , it displays Sum of Salary
- click at its down arrow and Select Value Field Settings and the desired function say Min
- OK